## User Creates a Request

Thursday, November 17, 2022 9:40 AM

Glass Shop Requests for Work:

- 1. Navigate online to <a href="https://ppms.us/yale/start/">https://ppms.us/yale/start/</a>
- 2. Use your Net-ID and Password to log into the system.
  - a. All Chemistry users through 10/31/22 who were active at that time were pre-loaded, and your account/s to charge was linked to your profile. Or, if you are a split charging user, the set has been pre-loaded per your PI's instructions. If we missed you, we apologize.
  - b. If you do not have an approved user profile in PPMS, you can create one -Attached to this notice are the instructions to create a profile and to request access to a financial account.

PPMS

| Tour     | SCIECI | siloulu | 3110 44 | uns. |  |
|----------|--------|---------|---------|------|--|
| le Unive | rsitv  |         |         |      |  |

| Start Page                                                                                                    |                                          |
|----------------------------------------------------------------------------------------------------|------------------------------------------|
| -                                                                                                    |                                          |
| Start page                                                                                                    |                                          |
| Search                                                                                                    |                                          |
| Facilities available in Yale School of Medicine:                                                                                                    | Public Documents                         |
| Flow Cytometry (FC) details                                                                                                    | • External user account creation guide   |
| Macromolecular X-Ray Crystallography (MXC) details                                                                                                    | External user password change guide      |
| Facilities available in Yale University (non-YSM):                                                                                                    | • Yale Internal User - Quick Start Guide |
| West Campus Imaging Core (WCIC) details                                                                                                    |                                          |
| Yale Analytical and Stable Isotope Center (YASIC) details                                                                                                    |                                          |
| Yale Glassblowing Laboratory (YGL)                                                                                                    |                                          |
|                                                                                                    |                                          |
| My PPMS dashboard:                                                                                                    |                                          |
| My PPMS; for an overview of your activity and pending requests system-wide (on all facilities).                                                                                                    |                                          |
| You can use the links above to access directly these facilities.                                                                                                    |                                          |
| Note:<br>If you have not used the system for more than 320 minutes, you will automatically log-out and you may be redirected to this page.<br>Also, if your browser does not accept 'cookies' you will be redirected here. |                                          |
|                                                                                                    |                                          |

3. Click on the Yale Glassblowing Laboratory (YGL) link.

4.

| Click o | n Login with your Yale credentials (for Yale Users)<br>Yale University                                                                                                    |  |  |  |  |  |  |
|---------|----------------------------------------------------------------------------------------------------|--|--|--|--|--|--|
|         | Home Account creation request Statistics Logout                                                                                                    |  |  |  |  |  |  |
|         | Login                                                                                                    |  |  |  |  |  |  |
| a.      | Login with your Yale credentials (for Yale users)                                                                                                    |  |  |  |  |  |  |
|         | Login with your PPMS credentials (for external users)                                                                                                    |  |  |  |  |  |  |
|         | <ul> <li>If you do not have an account yet, you can fill in a user account creation request</li> <li>If you cannot login or have any trouble please contact: YGL facility, email:daryl.smith@yale.edu, phone:203-432-3919</li> <li>This core facility management system is also used by other core facilities. Change core facility.</li> <li>You can also view a list of public documents</li> </ul> |  |  |  |  |  |  |

5. You will see the home or start page, Under the word Home - Make a new request: click "request/start a new project."

|    | Home    | Order     | Request   | Documents     | Statistics  | Reports | Publications | Profile | Logout |
|----|---------|-----------|-----------|---------------|-------------|---------|--------------|---------|--------|
|    | Group/# | Account I | Managemer | nt            |             |         |              |         |        |
| a. | Hom     | е         |           |               |             |         |              |         |        |
|    | Make    | e a new r | equest: 1 | request/start | a new proje | ect     |              |         |        |

- b. The request form opens. Fill out the following fields:
  - i. Please enter a title for your project: Enter your first and last name PI you work for.
  - ii. Please enter a short abstract/description for your project: Describe the work and any other important information of what your request is for. In this box, you can also give the glassblowers information, like "I will come down with my drawing to discuss" or "I have emailed the drawing to you"
  - iii. Please define the account number to use for services and activities linked with this project: This is a drop down menu and will only contain your approved charging, if you think it is incorrect, please email chemistry.finances@yale.edu with your name, netID, PI, and the charging you think it should be.
    - Also to note: If you are on a grant and Workday is not updated by central grants office before the installment end date occurs or before an extension is approved, you won't be able to use your grant number, but we have included a suspense coa you can use. It looks like this YD000001.CC0505.PG999999.PJ000001.PIAssignee. Go ahead with your order using this number and the accountants will get it to the correct grant when it becomes available.
  - iv. Please answer the questions below:
    - 1) Provide any additional information you would like.
      - a) In this box, you can add any additional info you would like, a phone number to be reached at etc.
  - v. Click the submit button your order is now with the Glass Shop Staff.
  - vi. Below is a snippet of this form:

| Places ofter a title for your project                                                         |    |
|-----------------------------------------------------------------------------------------------|----|
| Please enter a title for your project:                                                        |    |
|                                                                                               |    |
|                                                                                               |    |
| Please enter a short abstract/description for your project:                                   |    |
|                                                                                               |    |
|                                                                                               |    |
|                                                                                               | 1. |
|                                                                                               |    |
| Please define the account number to use for services and activities linked with this project: |    |
| C001YD000002-CC0504-PG00401-PJ000001                                                          | ~  |
| Request to be authorized for another financial account                                        |    |
|                                                                                               |    |
|                                                                                               |    |
| Please answer the questions below:                                                            |    |
| Provide any additional information you would like.                                            |    |
|                                                                                               |    |
|                                                                                               | G  |
|                                                                                               |    |
|                                                                                               |    |
|                                                                                               |    |

Creating a profile Requesting access to a financial account